# 

A brand of **Degrand** 

# RT-20 Setup Guide

### 1. Setting up your router:

Place your router in a rack or on a desktop

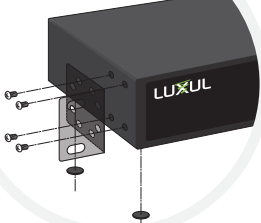

**3a.** Download the Easy Setup App

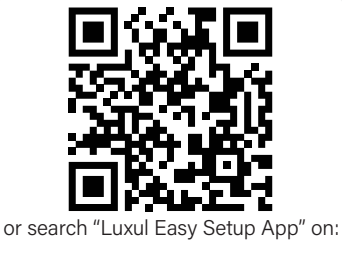

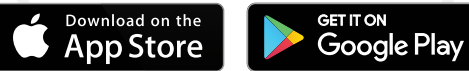

or

 Connect an Ethernet cable from your telco/ISP modem/router to the WAN 1 port of your router. Connect the included power cable from your router to your power source

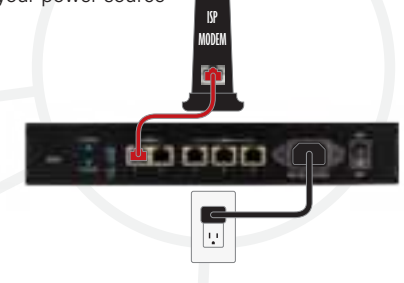

**3b.** Connect a computer to one of the LAN ports of your router. Open a web browser and go to 192.168.0.1

Login with the default User Name and password

User Name: admin Password: Unique to device, found on device label

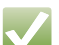

NOTE: You will be required to change the default administrator password. The WAN port will be disabled until a new password is selected

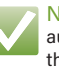

NOTE: If your computer or device isn't set to obtain an IP address automatically, you'll need to set a temporary static IP address on that device. Set the IP address of your computer to an address in the 192.168.0.X range, then set the Gateway/router address to 192.168.0.1

PDF

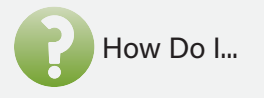

#### Restore factory default settings?

To restore factory default settings to your router, press and hold the button labeled 'RESET' until the 'System LED' starts blinking rapidly

#### Restart my router?

To restart your router, press and quickly release the button labeled 'RESET'

#### Perform advanced configuration?

- 1. Open a web browser and go to 192.168.0.1 or the IP address you specified during the setup process
- 2. Enter the login credentials you created during the setup process

#### View Luxul's Privacy policy at:

https://www.legrandav.com/legal/privacy\_policy

The marking information is located at the bottom of the apparatus

Copyright and Trademark Notices

No part of this document may be modified or adapted in any way, for any purposes without permission in writing from Luxul. The material in this document is subject to change without notice. Luxul reserves the right to make changes to any product to improve reliability, function, or design. No license is granted, either expressly or by implication or otherwise under any Luxul intellectual property rights. An implied license only exists for equipment, circuits and subsystems contained in this or any Luxul product.

© Copyright 2022 Legrand AV Inc. All rights reserved. The name Luxul, the Luxul logo, the Luxul logo mark and Simply Connected are all trademarks and or registered trademarks of Legrand AV Inc.

All other trademarks and registered trademarks are property of their respective holders.

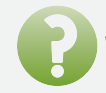

## What do the LEDs on my router indicate?

| Indicator        | State         | Description                                  |  |  |
|------------------|---------------|----------------------------------------------|--|--|
| Power            | On            | Router is powered                            |  |  |
|                  | Off           | Power disconnected or router off             |  |  |
| System           | Heartbeat     | Normal operation                             |  |  |
|                  | Slow blinking | Router rebooting                             |  |  |
|                  | Fast blinking | Router returning to factory default settings |  |  |
|                  | Off           | Router error                                 |  |  |
| USB              | On            | USB device is connected                      |  |  |
|                  | Blinking      | USB device activity                          |  |  |
| WAN/LAN<br>Front | Top row on    | 10/100Mbps device connected                  |  |  |
|                  | Bottom row on | 1000Mbps device connected                    |  |  |
|                  | Blinking      | Data being transferred                       |  |  |
| WAN/LAN<br>Rear  | Yellow on     | 10/100Mbps device connected                  |  |  |
|                  | Green on      | 1000Mbps device connected                    |  |  |
|                  | Blinking      | Data being transferred                       |  |  |

| Technical Support                                    |  | Sales              |
|------------------------------------------------------|--|--------------------|
| P: 801-822-5450                                      |  | P: 801-822-5450    |
| E: support@luxul.com                                 |  | E: sales@luxul.com |
| Support chat: LegrandAV.com click 'Live Chat' (upper |  |                    |
| right) and select Luxul under 'Brand'                |  |                    |
|                                                      |  |                    |